## **SmartMusic® Student Information Sheet**

Follow the steps below to install SmartMusic and activate your subscription

# Code is: BLINDBROOK2012-STU

#### Call 1-866-240-4041 for help!

(RENEWING students - please see the renewal notes below before completing step #3):

- 1. Visit <u>www.smartmusic.com</u> and click the <u>Download</u> button on the right hand side of the screen.
- 2. If you are a first time user (even if an older sibling used the program in the past) you must create a new account with a unique email address and password. If you are a returning student, you should use the same email and password as last year unless your email address has changed.
- 3. Follow the instructions on the next screen to install SmartMusic onto your computer.
- 4. Open SmartMusic by double-clicking the SmartMusic icon that is on your desktop. (If you have a firewall application on your computer or server, you will need to either disable it temporarily to activate or configure it so that SmartMusic can reach the MakeMusic servers. Check with your firewall software for more details.)
- 5. Log in using your account information.
- 6. Activate your subscription by clicking the Activate button, entering the SmartMusic Code BLINDBROOK2012-STU, and following the on-screen instructions to set up your account. Activation takes a few minutes and does require an Internet connection. If you are under 13, you must be assisted by your parent(s)/guardian(s).
- 7. Use the Setup Wizard to check your playback and microphone (see back of this sheet).
- 8. See the back of this sheet for instructions in enrolling in the correct class on SmartMusic.

## **RENEWING students**

• If you have the same e-mail address as last year, you will need to enter the same password that you used to set up your account last year when you are activating this year's subscription (step #3 above). Please contact SmartMusic if you have forgotten your password. If your e-mail address has changed, just proceed with the activation process listed in step #3 above.

### **Microphone Information** –

Many home computers and laptops are now equipped with built in microphones used for video chatting and gaming that work very well with the SmartMusic program. Please attempt to use SmartMusic with your built in microphone first. If you do not have a built in microphone, or if your microphone does not properly pick-up the sound of the instrument, please see Mr. Whitman and a SmartMusic microphone will be provided to you. Apple users who are unable to utilize their built in microphone must request a USB microphone and should indicate that they have an Apple computer when requesting a microphone.

#### **Class Enrollment –**

Once you log in to SmartMusic you will be brought to your home screen.

| 000                                                                                                  |                                                                                                    | SmartMusic 2011                                                                          |                                                                                                    | C                                                                                                    |
|----------------------------------------------------------------------------------------------------|----------------------------------------------------------------------------------------------------|------------------------------------------------------------------------------------------|----------------------------------------------------------------------------------------------------|----------------------------------------------------------------------------------------------------|
|                                                                                                    | My Home                                                                                                    |                                                                                          |                                                                                                    | My Account   Log Off                                                                                                    |
| Home     My Library     Solas     Method Books     Jazz Improvisation     Band & Ochesiva            | Classes Enroll in a class to reck assignments from you Classes are ready for now. Recently played Title Complex Dilated for En Ado Savoh. Reed, Alfred Cater Chemes A               | errot<br>ive cher:<br>reacher:<br>ou to erroll<br>stow at<br>e Frideric<br>buildoan: Ian | New roleases<br>The<br>Con Juan<br>Soroner's Aprendice, The<br>Expade<br>Bacher of Seville Overture<br>Yiddish Dances<br>Prelude in the Donan Made<br>Vanguard March, The<br>Wesminster Procession<br>Explorers, The<br>Explorers, The | show all<br>Cancer Band<br>Concert Band<br>Concert Band<br>Sting Orchestra<br>Full Orchestra<br>Concert Band<br>Stolo<br>Jazz Improvisition<br>Jazz Improvisition<br>Jazz Improvisition<br>Jazz Ensemble<br>Exercise<br>Method Book |
| My Accompaniments<br>MP3 Audio Files<br>Find Music<br>• Playlists<br>New Playlist<br>Recently Played | Enrance of the Tail Steps Sereatingen J.<br>Essenail Elements 2000 (cr. Higgens & Law<br>Fields of Clover Standbridge F<br>Grin with the Plaxen Hair Debussy, Clau<br>Did you know? | zenheiser, Tim<br>kandall D.<br>de arr. by Mon                                           | Watch the SmartMusic 20                                                                                                    | ticing                                                                                                    |
| Settings<br>Subscription<br>Practice Tools                                                           | MakeMusic's teacher blog offers tips and tr<br>Go to the blog<br>More than 50 titles have been released in th                                                                       | cks.<br>e past 6 weeks                                                                   | Assign                                                                                                    | nents                                                                                                    |

Click on the "enroll" link in the Classes section and select the appropriate grade/instrument/level that you would like. If you are unsure about which level to choose, please consult with the information provided in class, or choose level A. You can always move up a level at a later date but once you have a completed a quarter at one level, you may not move back down.

Please contact 1-866-240-4041 for assistance. You may notify me of any problems at <u>dwhitman@blindbrook.org</u>

Thank you!

Whitman 8.30.12